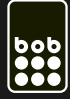

gilt für alle bob tarife mit denen datennutzung möglich ist.

## iphone: schritt 1: einstellungen

| utl bob 🗟 | 10:25                   |   |
|-----------|-------------------------|---|
|           | Einstellungen           |   |
| ∦ В       | luetooth Ein            | > |
| @ P       | ersönlicher Hotspot Aus | > |
| <b>N</b>  | etzbetreiber bob        | > |
|           | icht stören 🛛 🔿         |   |
| <b>•</b>  | litteilungen            | > |
| <b>A</b>  | llgemein                | > |
| т 🍋       | öne                     | > |
| 🙀 н       | elligkeit & Hintergrund | > |
| D D       | atenschutz              | > |
| C ic      | Cloud                   | > |

Info > Softwareaktualisierung > Benutzung > > Siri Mobiles Netz Fin > VPN Nicht verbunden > iTunes-WLAN-Sync > Spotlight-Suche > Automatische Sperre 5 Minuten >

Einstellungen Allgemein

weiter auf mobiles netz.

biles Netz Mobile Daten

bob.at

mms.bob.at

http://mmsc.bob.at

die apn-einstellungen siehst du

an den hier gezeigten bildern.

Benutzername data@bob.at

Benutzername data@bob.at

MMS-Proxy 194.48.124.7

Max. Nachrichtengröße

Mobile Daten

Kennwort ppp

Kennwort ppp

APN

MMS

APN

MMSC

tippe am startscreen auf einstellungen und danach auf allgemein

## iphone: schritt 2: netzwerke

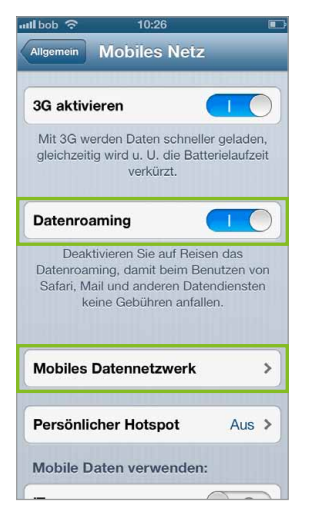

aktiviere datenroaming\*. gehe nun auf mobiles datennetzwerk um den apn einzustellen.

## ipad: einstellungen

| 11:40                                                                                                    | 80 %                                                                                                    |
|----------------------------------------------------------------------------------------------------|----------------------------------------------------------------------------------------------------|
| Mobile Daten                                                                                                    |                                                                                                    |
|                                                                                                    |                                                                                                    |
| Mobile Daten                                                                                                    |                                                                                                    |
| Schalten Sie die mobilen Daten aus, damit sämtliche Daten wie E-Mail, Safari und<br>Push-Benachrichtigungen nur über WLAN übertragen werden. |                                                                                                    |
| Datenroaming                                                                                                    |                                                                                                    |
| Deaktivieren Sie auf Reisen das Datenroaming, damit beim Benutzen von Safari, Mail                                                           |                                                                                                    |
| ))                                                                                                    | Mobile Daten   Schalten Sie die mobilen Daten aus, damit sämtliche Daten wie E-Mail, Safari und Push-Benachrichtigungen nur über WLAN übertragen werden.   Datenroaming O   Deaktivieren Sie auf Reisen das Datenroaming, damit beim Benutzen von Safari, Mail |

V

| nill bob 3G   |        | 11:49                          | 86 % 🔳 |
|---------------|--------|--------------------------------|--------|
| Einstellungen |        | Aphile Daten APN-Einstellungen |        |
| Flugmodus     | $\sim$ | Mobile Daten                   |        |
| 🛜 WLAN        | Aus    | APN bob.at                     |        |
| Bluetooth     | Aus    | Benutzername data@bob.at       |        |
| Mobile Daten  |        | Kennwort ppp                   |        |
| Netzbetreiber | bob    |                                |        |

| l bob 😚      | 10:31              |
|--------------|--------------------|
| Mobiles Netz | Mobile Daten       |
| APN          | mms.bob.at         |
| Benutzerna   | ame data@bob.at    |
| Kennwort     | ppp                |
| MMSC         | http://mmsc.bob.at |
| MMS-Prox     | y 194.48.124.7     |
| Max. Nach    | richtengröße * *   |
| MMS UA P     | rof URL            |
| Internet-Te  | thering            |
| APN          | bob.at             |
| Benutzerna   | ame data@bob.at    |
|              |                    |

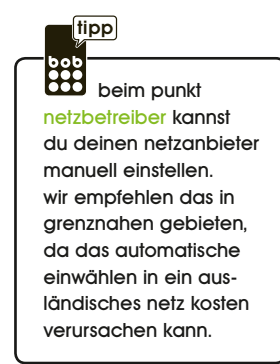

\* datenroaming kann im ausland kosten verursachen

\*\* für iphone 6 muss auch die max. mms nachrichtengröße 307200 angegeben werden

## tippe am startscreen einstellungen.

dann weiter auf mobile daten. aktiviere daten roamina\*.

wähle apn-einstellungen und trage die daten aus dem unteren bild ein.

\* datenroaming kann im ausland kosten verursachen

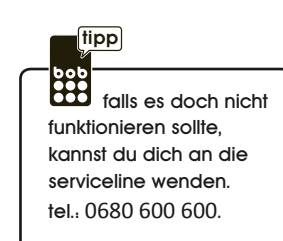